# Allez plus loin avec l'Agenda ....

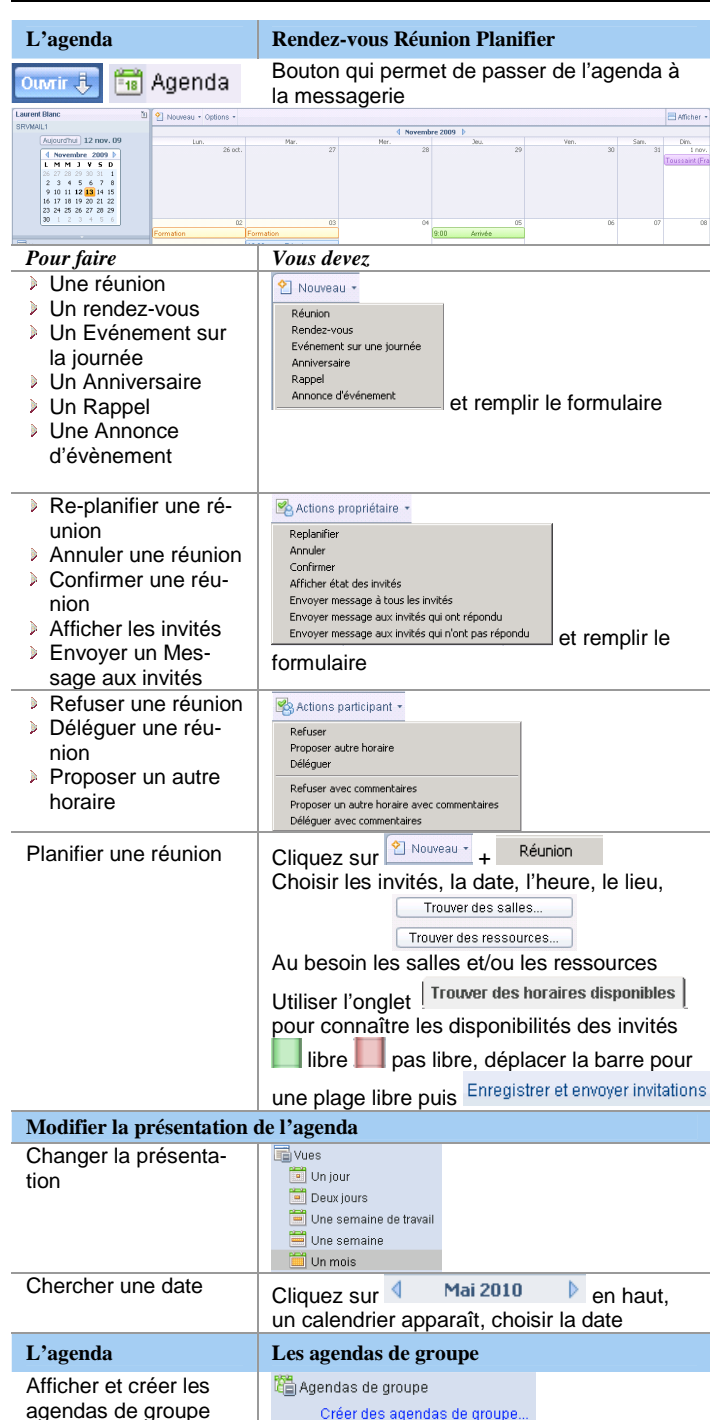

| Equipe Fermer Membres Options of affichage Apergu avant impression |                                                                                                    |  |  |  |  |  |
|--------------------------------------------------------------------|----------------------------------------------------------------------------------------------------|--|--|--|--|--|
| mercredi 25 novembre 2009 →<br>09, 10, 11, 12, 13, 14, 15, 16, 09, | jeudi 26 novembre 2009 ← vendredi 27 novembre 2009 ← samedi 28 novembre 2009 ← dimanche 29 novembre 201 |  |  |  |  |  |
| Test Agent1/USR/DEM0                                               |                                                                                                    |  |  |  |  |  |
| Test Agent2/USR/DEM0                                               |                                                                                                    |  |  |  |  |  |
| Test Agent3/USR/DEMO                                               |                                                                                                    |  |  |  |  |  |
| Test Agent4/USR/DEMO                                               |                                                                                                    |  |  |  |  |  |
| Pour                                                               | Vous devez                                                                                              |  |  |  |  |  |
| Voir l'agenda d'une per-                                           | Faire un double clic sur le nom de la per-                                                              |  |  |  |  |  |
| sonne du groupe                                                    | sonne. Notes affichera alors son agenda                                                                 |  |  |  |  |  |
|                                                                    | détaillé dans la fenêtre                                                                                |  |  |  |  |  |

| Les carnets d'adresses     | Personnel – Enseigne - Mobile |
|----------------------------|-------------------------------|
| Vous disposez de carnets d | adresse ·                     |

- Annuaires du domaine Lotus Enseigne ou Mobile Lotus Enseigne (pour le mode nomade non connecté)

- Annuaire Groupe La Poste et de La Banque Postale

- Carnet d'adresses personnel (carnet d'adresses de l'utilisateur)

# Des bonnes pratiques ....

### Facilitez-vous la sélection des messages

Dans les préférences Configuration de client Notes de base sélectionnez

Afficher les coches de vérification 

vous permettra de cocher les messages

lionel.euzet en vue par exemple d'une action d'archivage

### Performance

Plus Courrier en arrivée contient de documents, plus le démarrage est long et impacte directement les performances du client Lotus Notes

## La gestion des archives ; utilisez le cliquer déposer

Pour archiver un ou des documents dans la base d'archive, sélectionner le document puis glissez le <u>sur la base d'archive</u>, il s'archivera automatiquement.

Archiver

Archive sur selection

Vous pouvez procéder de même pour la dépose dans les dossiers

Hilaire.Zeferine

Baisser la taille de la boite aux lettres en supprimant les fichiers attachés

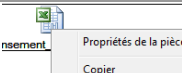

la

Depuis le menu contextuel des pièces jointes

fonction Enregistrer et supprimer tous les éléments sélectionnés... vous permet

de garder une trace des fichiers joints au message

[pièce jointe "2012.07.03 Migration CIME - Utilisation de la base Hermes2ELP - Migration des données V2.2.do [pièce jointe "NME\_CIME-Recensement\_utilisateur-V7-20120531.xls" supprimée par Thierry Laurent/Tilaune]

### Stockage des données

Les données de la boîte aux lettres et des contacts sont à la fois sur le poste de travail et sur le serveur. Les archives sont exclusivement sur le poste de travail. Il convient de suivre les procédures de sauvegardes de données pour éviter les pertes d'informations.

#### Changer son mot de passe

Dans le menu Fichier – Sécurité – Sécurité utilisateur – Entrez votre mot de passe actuel puis cliquez sur

| Paramètres de connexion et de mot de passe                                   |                                 |
|------------------------------------------------------------------------------|---------------------------------|
| Pour modifier votre mot de passe, cliquez ici                                | Changer de <u>m</u> ot de passe |
| Si vous pensez que quelqu'un connaît votre mot de passe Notes, cliquez ici 🛁 | Mot de passe <u>c</u> ompromis  |

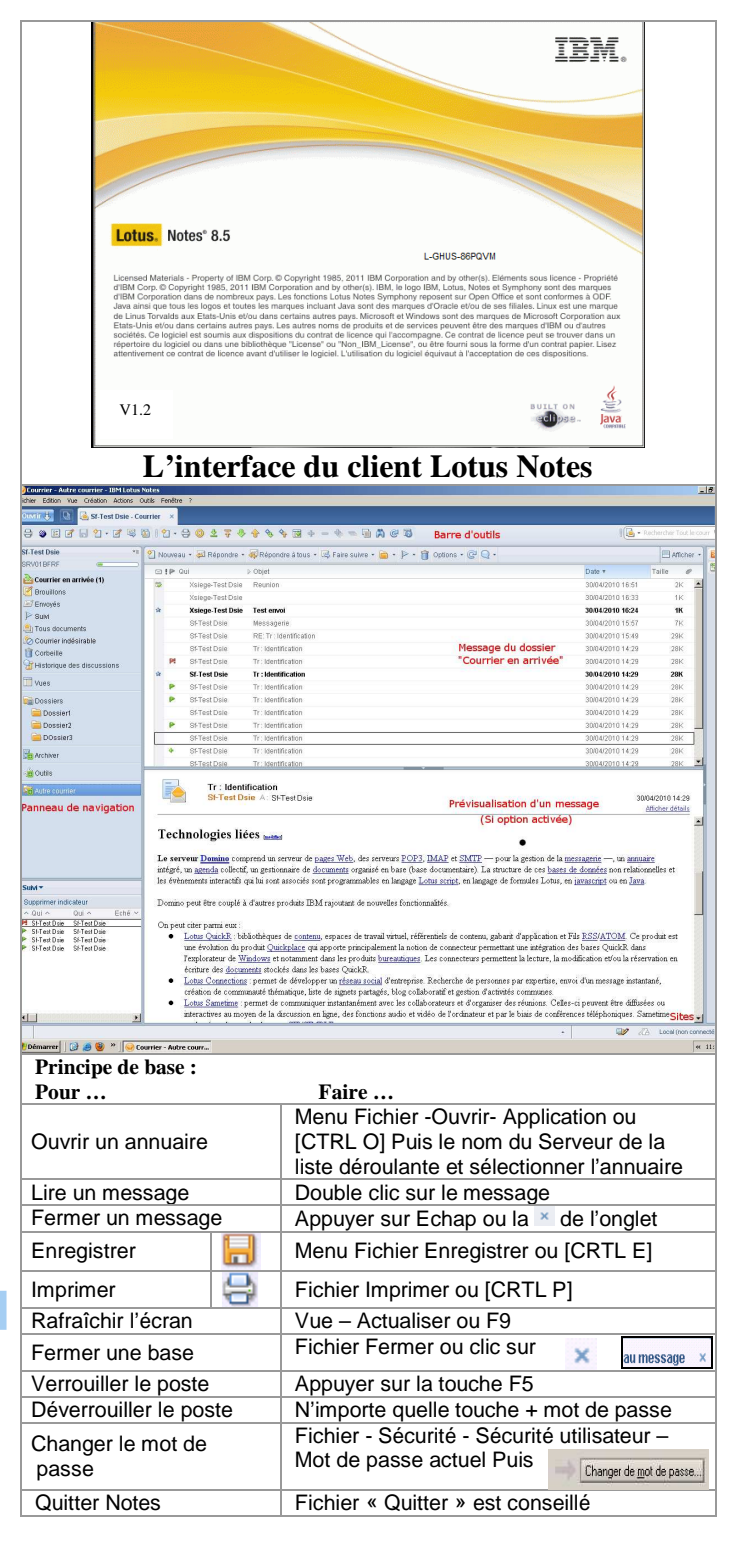

Messagerie et Agenda en quelques clics .... Lancer le client Notes 1 Lotus Notes 8.5 Double clic sur ou dans Menu Démarrer Lire ou Envoyer un message à un correspondant Dans le dossier Courrier en arrivée, Cliquez 2 Lire un message fois sur le message pour le lire Cliquez sur le bouton Créer Message dans Créer un message la vue courrier en arrivée. Saisir l'objet du 쓈 Nouveau 🝷 Message, son texte, son destinataire puis cli-Message auez sur Envoyer Taper le nom du destinataire dans la ligne A : Adresser le mesou CC ou CCC en commençant par le nom de sage famille Cliquez A: Sélectionner un annuaire. Tapez Trouver son corresles premières lettres du nom de la personne. pondant Double cliquez sur le nom de la personne ou sur A > ou ccc > ou ccc >

# Envoyer Message à un contact personnel

| Toutes les personne<br>« Annuaire Lotus E | es de L'Ense<br>Enseigne» | eigne sor | it référencée: | s dans le |
|-------------------------------------------|---------------------------|-----------|----------------|-----------|
| Ouvrir son carnet<br>d'adresse personnel  | Cliquez sur               | Ouvrir 🦆  | 🔡 Contacts     | en haut à |

| d'adresse personnel      | gauche.     |                                     |  |  |
|--------------------------|-------------|-------------------------------------|--|--|
| Créer un nouveau         | 🕙 Nouveau 🝷 | Cliquez sur Contact pour une per-   |  |  |
| contact                  | Contact     | sonne ou Groupe pour une liste      |  |  |
| contact                  | Groupe      | de diffusion                        |  |  |
| Envover un mes-          | Entrer sur  | le fiche du destinataire et cliquez |  |  |
| sage à une per-<br>sonne | sur 👌       |                                     |  |  |
|                          |             |                                     |  |  |

| Les indicateurs complémentaires    |                                                                                                    |  |  |  |  |  |
|------------------------------------|----------------------------------------------------------------------------------------------------|--|--|--|--|--|
| Mettre en couleur le correspondant | Options -<br>Dans Préférences-<br>Couleurs des expéditeurs permet de mettre d'une cou-<br>leur spécifique un correspondant |  |  |  |  |  |
| Suis-je le destina-                | Options -                                                                                                    |  |  |  |  |  |

| taire principal ou<br>suis-ie en copie d'un | Dans Préférences du courrier, l'onglet |
|---------------------------------------------|----------------------------------------|
| message ?                                   | icône                                  |

| Prendre un rendez vous et/ou Planifier une réunion |                                                                           |  |  |  |  |
|----------------------------------------------------|---------------------------------------------------------------------------|--|--|--|--|
| Planifier une réunion<br>ou un rendez-vous.        | Cliquez sur Agenda puis sé<br>lectionnez Rendez-vous et remplir le formu- |  |  |  |  |
|                                                    | laire pour Rendez-vous                                                    |  |  |  |  |
| Réunion « privé »ou<br>Rendez vous « pri-<br>vé »  | Dans le formulaire cochez                                                 |  |  |  |  |

| Allez plus                                                                                                    | loin avec la                                                                                                    | messag                                       | erie                                                                                                    |                                                                                                    |
|----------------------------------------------------------------------------------------------------|----------------------------------------------------------------------------------------------------|----------------------------------------------|----------------------------------------------------------------------------------------------------|----------------------------------------------------------------------------------------------------|
| Pour connaître la taille<br>de votre boîte<br>aux lettres                                                                                                    | Cliquez sur l'id                                                                                                    | cône 💦                                       | Informations de quota d<br>Quota                                                                                                    |                                                                                                    |
|                                                                                                    | afin d'obtenir                                                                                                    | cette info :                                 | 433 Mo de 500 Mo                                                                                                    |                                                                                                    |
| Les messages                                                                                                    | Suivre Classer                                                                                                    | <b>Répondre</b>                              | Fransférer                                                                                                    |                                                                                                    |
| Ouvrir 🗓 🖪 Courrier Bo                                                                                                    | uton qui permet                                                                                                    | de passer                                    | de l'agenda à la                                                                                                    |                                                                                                    |
| K Trad Disk     Ford Table     Ford Table | SSEQUERE<br>Storeward as low + (2) Fare subre + (2) + (2)<br>Totel<br>Store + (2)<br>Storemail - (2)<br>Storemail - (2 | ▶ • 🏦 Optens • 🚱 Q •                         | Date =<br>30042010 1957<br>30042010 1957<br>3004200 1957<br>3004200 1957<br>30040000000000000000000000000000000000 | Afficher      Afficher      Afficher |
| Bossier2     Bit Test Daie     St Test Daie     St Test Daie     St Test Daie     St Test Daie     St Test Daie                                                                                                    | fr: Identification<br>fr: Identification<br>fr: Identification                                                                                                    |                                              | 30/04/2010 14:29<br>30/04/2010 14:29<br>30/04/2010 14:29                                                                                                    | 28K<br>28K<br>28K                                                                                                    |
| Pour<br>Ouvrir une pièce jointe<br>Event<br>Supprimer un<br>Message<br>Event<br>Suivi des messages<br>Event<br>Suivi des messages<br>Event<br>Suivi des messages<br>Event<br>Supprimer indicateur<br>Supprimer indicateur<br>Supprimer indicateur<br>Supprimer indicateur<br>Supprimer indicateur<br>Supprimer indicateur<br>Supprimer indicateur                                                                                                    | Vous devez<br>Double clique<br>Courrent steret per<br>Modifier : Moo<br>Afficher : Visu<br>Enregistrer : C<br>Sélectionner I<br>ou pour plusie<br>sur la touche<br>Sélectionner I<br>teur de suivi, o<br>des dates et/c<br>avec un comm<br>Pour créer de<br>mail d'un doss<br>est aussi acc<br>Messages                                                                                                    | z sur le fich                                | ier<br>me (Ici Word)<br>ment<br>ument<br>ier sur le disque<br>en cliquant dess<br>ges (~), et appu<br>el<br>Totst Dsie Reunion<br>Ajouter un indic<br>nulaire positionn<br>mes pour action<br>classer et retirent<br>tion des dossier<br>ctement dans le                                                                                                    | sus,<br>hyez<br>atton<br>ca-<br>er<br>' un<br>s<br>S                                                                                                    |
| Répondre ou Trans-<br>férer                                                                                                    | Cliquez sur le<br>réponse ou de                                                                                                    | bouton et c<br>transfert d                   | hoisir le mode d<br>u message                                                                                                    | le                                                                                                    |
| Répondre •<br>Répondre •<br>Répondre avec historique uniquement<br>Répondre avec historique et pièces jointes<br>Répondre                                                                                                    | Répondre à tous •<br>Répondre à tous •<br>Répondre à tous avec historique et<br>Répondre à tous avec historique et<br>Répondre à tous                                                                                                    | OUS<br>iquement<br>pièces jointes uniquement | Transférer<br>Faire suivre •<br>Faire suivre avec pièce joi<br>Faire suivre                                                                                                    | nte                                                                                                    |
| Les icônes                                                                                                    |                                                                                                    |                                              |                                                                                                    |                                                                                                    |
|                                                                                                    | P                                                                                                    | P                                            | ₽                                                                                                    |                                                                                                    |
| Le suivi des messages                                                                                                    | Priorité haute                                                                                                    | Priorité no male                             | or- Priorit                                                                                                    | é                                                                                                    |

| Les reponses                                                                                                    | <ul> <li>Sf-Test Dsie Tr : Identification</li> </ul>                                                                                                    |
|----------------------------------------------------------------------------------------------------|----------------------------------------------------------------------------------------------------|
|                                                                                                    | Réponse faite au message                                                                                                    |
| Les indications                                                                                                    | Xsiege-Test Dsie Test envoi                                                                                                    |
| Urgont                                                                                                    | Sf-Test Dsie Messagerie                                                                                                    |
|                                                                                                    | Messages Lus en Noir, Non lus en Gras                                                                                                    |
| Activer l'agent                                                                                                    | Notification standard Autre notification Exclusions                                                                                                    |
| d absence .                                                                                                    | Notification standard : Message                                                                                                    |
| - Options - puis                                                                                                    | d'absence pour tous les utilisateurs.                                                                                                    |
| Absence                                                                                                    | Autre notification : Message spécifique                                                                                                    |
| A partie du . 09/11/2009                                                                                                    | Exclusions : pour ne pas répondre aux                                                                                                    |
|                                                                                                    |                                                                                                    |
| De retour le : 10/11/2009                                                                                                    |                                                                                                    |
| Je ne suis pas disponible pour le                                                                                                    | s réunio Penser à activer l'agent en sortant                                                                                                    |
| Déléguer des droits                                                                                                    | Courrier Agenda et tâches en instance Accès et délégation                                                                                                    |
| sur sa messagerie o                                                                                                    | OU Accès à votre messagerie et à votre agenda Accès à votre planning                                                                                                    |
| /et sur son agenda :                                                                                                    |                                                                                                    |
| - cliquez sur Option                                                                                                    | s puis Ajouter                                                                                                    |
| Préférences                                                                                                    | Et choisir ses droits pour le courrier et                                                                                                    |
| - puis                                                                                                    | l'agenda                                                                                                    |
|                                                                                                    | Lire, créer et envoyer pour vous<br>Lire, éditer, créer et envoyer du courrier ; activer la fonction d'absence                                                                                                    |
|                                                                                                    | Lire, éditer, créer, supprimer et envoyer ; activer la fonction d'absence<br>Lire, créer et envoyer ; supprimer ce qu'ils créent                                                                                                    |
|                                                                                                    | ou pour simplement pour l'agenda                                                                                                    |
|                                                                                                    | Lire, créer, éditer et supprimer                                                                                                    |
| Accéder à une mes                                                                                                    | Autre courrier                                                                                                    |
|                                                                                                    |                                                                                                    |
| sagerie deleguée                                                                                                    | Axsiege-Test Dsie/SIEGE/LBP                                                                                                    |
| sagerie deleguée                                                                                                    | Summun autre courner                                                                                                    |
| Dans le Message                                                                                                    | Countr un autre counter  CXSiege-Test Dsie/SIEGE/LBP  Envoyer Sauver Adresser Classer gister brouillon Options de distribution P • Ø Afficher • Options • portance Accusé de réception Signer Chiffrer Marquer l'objet comme confidentiel                                                                                                    |
| Dans le Message                                                                                                    | Courr un autre courrie  Courr un autre courrie  Courrie de distribution  F *  Afficher  Options*  portance  Accusé de réception Signer  Chiffrer  Marquer l'objet comme confidentiel                                                                                                    |
| Dans le Message                                                                                                    | Countr un autre counter  Countr un autre counter  Counter  Countr un autre counter  Counter  Counter |
| Dans le Message                                                                                                    | Countr un autre counter  Countr un autre counter  Countr un autre counter  Countr un autre counter  Countr un autre counter  Envoyer Sauver Adresser Classer gister brouillon Options de distribution  F *  Afficher* Options*  contace Accusé de réception Signer Chiffrer Marquer l'objet comme confidentiel  Vous devez  Dans le corps du message Cliquez sur le                                                                                                    |
| Dans le Message         Envoyer       Envoyer et classer Enre         Co:       Co:         Co:       Co:                                                                                                    |                                                                                                    |
| Dans le Message         Envoyer       Envoyer et classer Enre         Co:       Co:         Co:       Co:                                                                                                    |                                                                                                    |
| Dans le Message         Envoyer       Envoyer et classer Enre         Co:       Co:         Co:       Co:                                                                                                    |                                                                                                    |
| Dans le Message         Envoyer       Envoyer et classer Enro         Co:       Co:         Co:       Co:                                                                                                    |                                                                                                    |
| Dans le Message         Envoyer       Envoyer et classer Enre         Construction       Construction         Construction       Construction         Construction       Construction         Construction       Construction         Construction       Construction         Construction       Construction         Construction       Construction         Construction       Construction         Définir les options d       Distribution (AR)                                                                                                    |                                                                                                    |
| Dans le Message         Enroyer       Enroyer et classer         Enroyer       Haute Imp         Co:       Imp         Co:       Imp         Co:       Imp         Co:       Imp         Co:       Imp         Co:       Imp         Co:       Imp         Co:       Imp         Co:       Imp         Co:       Imp         Co:       Imp         Pour       Rattacher une pièce         jointe       Imp         Définir les options d       Distribution (AR)         Options de distribution       Imp                                                                                                    |                                                                                                    |
| Dans le Message         Envoyer Envoyer et classer Enre         A.         Construction         Construction         Pour         Rattacher une pièce         jointe Ø         Définir les options d         Distribution (AR)         Options de distribution         Enregistrer un brouil         Innegistrer un brouil                                                                                                    |                                                                                                    |
| Dans le Message         Envoyer Envoyer et classer Enre         A.         Construction         Construction         Pour         Rattacher une pièce         jointe Ø         Définir les options d         Distribution (AR)         Options de distribution         Enregistrer un brouillon         Enregistrer brouillo                                                                                                    |                                                                                                    |
| Sagerie deleguée  Dans le Message  Frovyer Envoyer et classer Enre  A.  Construction of the second of the second of the secon |                                                                                                    |
| Sagerie deleguée  Dans le Message  Frovyer Envoyer et classer Erre  A.  Construction of the second of the second of the secon |                                                                                                    |
| Dans le Message         Envoyer       Envoyer et classer Enre         Image: Envoyer et classer       Envoyer et classer         Image: Envoyer et classer       Envoyer et classer         Image: Envoyer et classer       Envoyer et classer         Image: Envoyer et classer       Envoyer et classer         Image: Envoyer et classer       Envoyer et classer         Image: Envoyer et classer       Envoyer et classer         Définir les options de listribution (AR)       Options de distribution         Enregistrer un brouillo       Enregistrer brouillo         Confidentialité       E chiffrement         Le chiffrement       Casage ou d'un rende                                                                                                    | Count un autre counter Carrier Stauver Adresser Classer gister broullon Options de distribution                                                                                                    |

| Dans le menu  | Vue      | de    | Fichier | Edition | Vue | Cre activer la barre par |
|---------------|----------|-------|---------|---------|-----|--------------------------|
| Rechercher da | ns cette | e vue |         |         |     |                          |